# 입주자용 민원요청 매뉴얼

부경대 세종2관

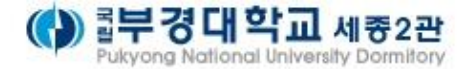

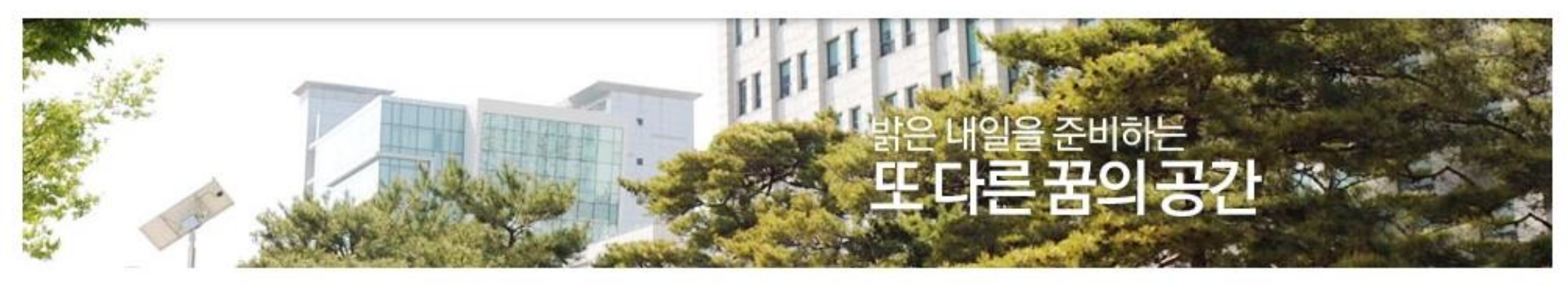

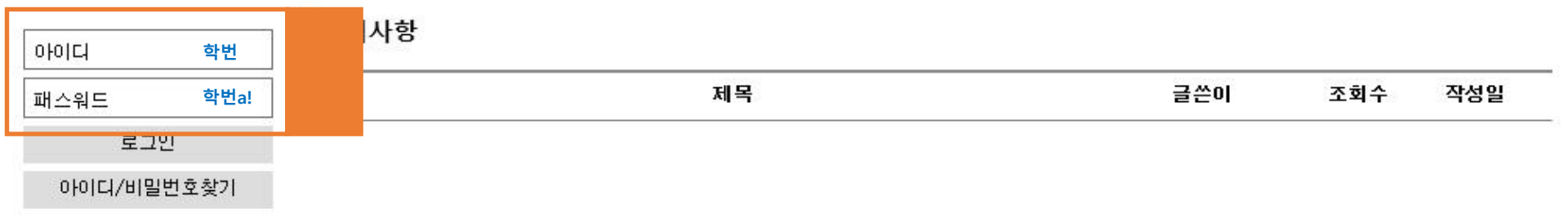

### 1. 부경대학교 세종2관 입주생 민원접수 사이트

#### ■ 학생일 경우

1) 사이트 주소 : bk.btl-fm.com 또는 QR코드 검색

- 2) 아이디 : 입주생 학번
- 3) 패스워드 : 학번 + a! (로그인후 비밀번호 변경가능)

#### ■ 모바일 접속방법

- 1) 아이폰 : 인터넷 주소 http://mobip.btl-fm.com 또는 QR코드 검색
- 2) 안드로이드: 마켓에서 <부경대>로 검색하시고 "부경대 세종2관 입주생 공간" 앱을 설치 또는 QR코드 검색

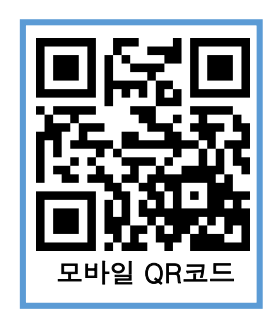

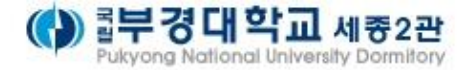

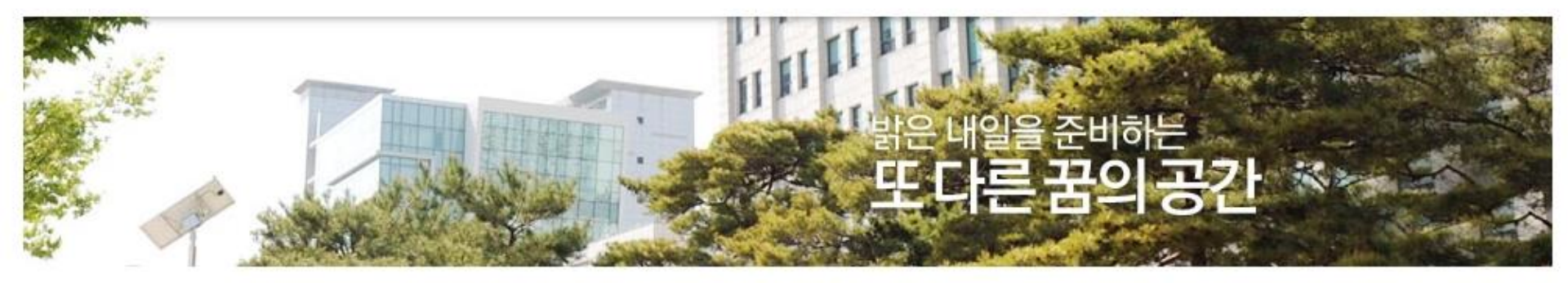

| 접속중     | 고지사항 |           |     |     |     |
|---------|------|-----------|-----|-----|-----|
| 비밀번호변경  |      |           |     |     |     |
| 정보수정    | 번호   | 제목        | 글쓴이 | 조회수 | 작성일 |
| 로그아웃    | 목록   |           |     |     |     |
| 공지사항    |      | ≪ < 1 > ( | »   |     |     |
| 입주생민원센터 |      |           |     |     |     |

#### 관리비납부현황

이용자만족도평가

## 2. 비밀번호변경 & 정보수정

1) 비밀번호 변경

| 기존 비밀번호     | 학번 + a! | 예) 20160101이 학번일 경우 비밀번호는 20160101a! |
|-------------|---------|--------------------------------------|
| 변경할 비밀번호    |         |                                      |
| 변경할 비밀번호 확인 |         |                                      |

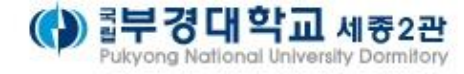

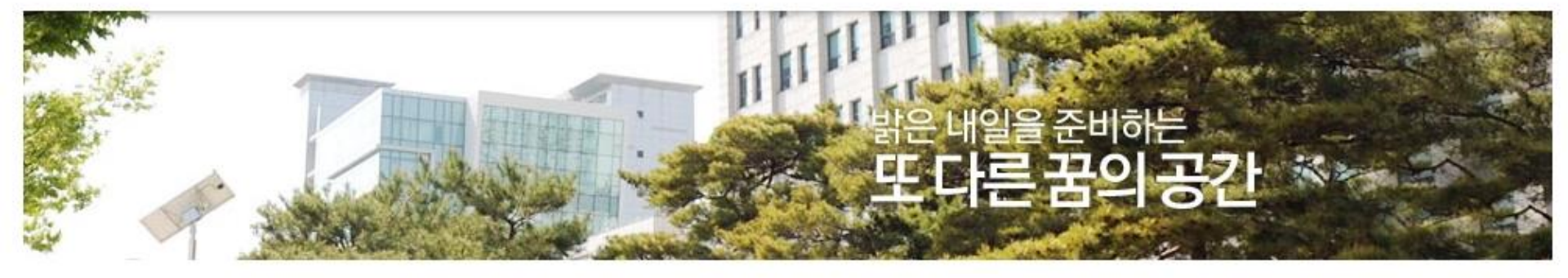

| 접속중       | 공지사항 |         |     |     |     |
|-----------|------|---------|-----|-----|-----|
| 비밀번호변경    |      |         |     |     |     |
| 정보수정      | 번호   | 제목      | 글쓴이 | 조회수 | 작성일 |
| 로그아웃      | 목록   |         |     |     |     |
| ▌ 공지사항    |      | ≪ < 1 > | »   |     |     |
| 입주생민원센터   |      |         |     |     |     |
| ■ 관리비납부현황 | -    |         |     |     |     |
| ┃이용자만족도평가 |      |         |     |     |     |

## 3. 공지사항

행정실, 지휘관실, 관리실에서 등록한 입주생 전용 공지사항입니다.

입주생분들께서는 새로 등록되는 공지사항을 확인하여 숙지하시기 바랍니다.

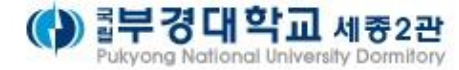

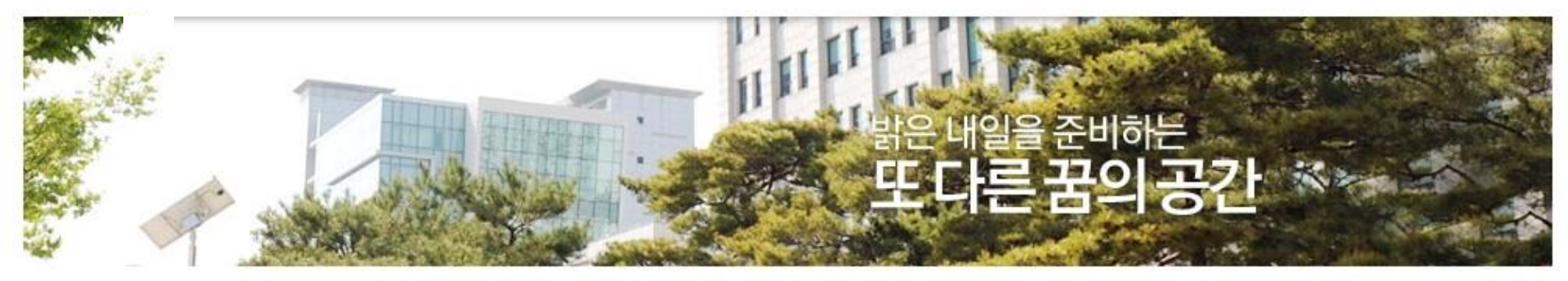

| 섭속중              |                   |           |      |            |
|------------------|-------------------|-----------|------|------------|
| 비밀번호변경           | No.               | 제목        | 진행상태 | 작성일        |
| 정보수정             |                   | 고장 [1]    | 완료   | 2016-03-15 |
| 로그아웃             | 16 A2001호 방을 옮겨주십 | [시오.      |      | 2016-03-15 |
| 공지사항             | 15 A2001호 창문이 열리기 | 않습니다.     | 묘청   | 2016-03-15 |
| <b>┃ 입주생민원센터</b> | A2001호 침실 형광등     | 수리 요청 [2] | 접수   | 2016-03-15 |
| ▲관리비납부현황         |                   |           |      | ☞등록        |

## <sup>\_\_\_\_\_\_\_</sup> 4. 입주생 불편사항 신고센터

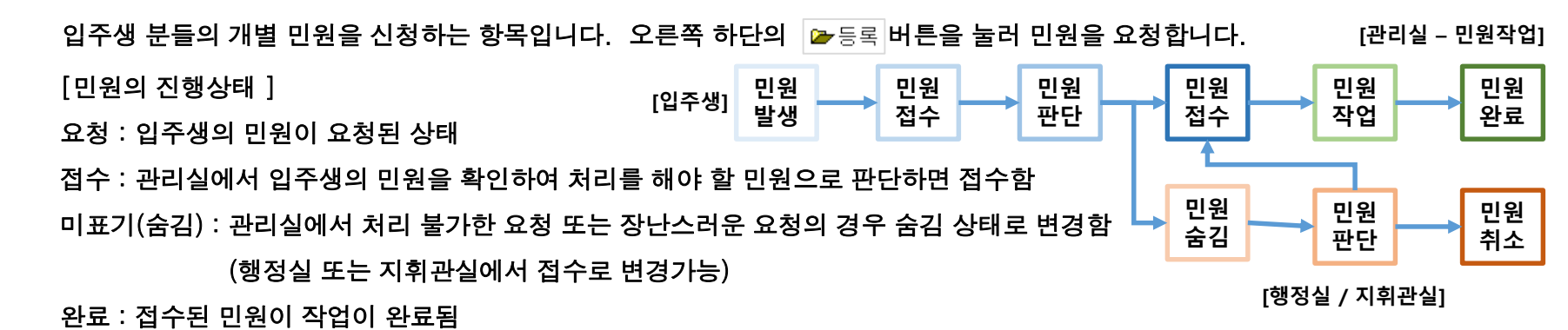

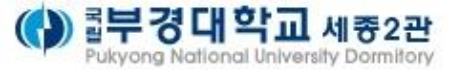

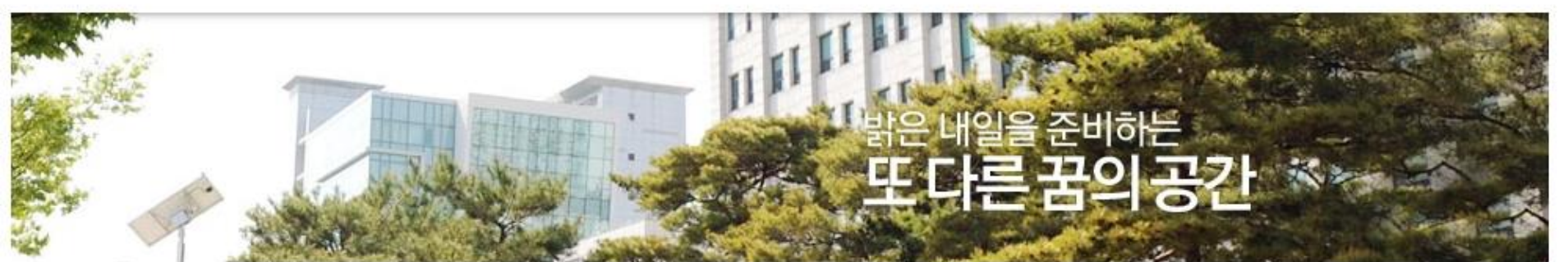

| 접속중      | 나의 민원 혀 |            |
|----------|---------|------------|
| 비밀번호변경   |         |            |
| 정보수정     | 제목      |            |
| 로그아웃     | 서비스부문   | 서비스부문 선택 🗸 |
| 공지사항     | 내용      |            |
| 입주생민원센터  |         |            |
| 관리비납부현황  | 사진첨부1   | <u> </u>   |
| 이용자만족도평가 |         |            |

1) 입주생 민원 등록

위 그림에서와 같이 호실이 표기된 민원제목과 민원의 서비스 부분을 선택하고 상세내용과 사진 (최대4장)을 등록할 수 있으며, 등록이 완료 되면 진행상태에서 [요청] 상태로 등록이 됩니다.

☞등록

입주생 불편사항 신고센터

| No. | 제목                  | 진행상태 | 작성일        |
|-----|---------------------|------|------------|
| 14  | A2001호 침실 형광등 수리 요청 | 요청   | 2016-03-15 |

목록

| 처리진행      |                                                |            |
|-----------|------------------------------------------------|------------|
| 관리자       | 관리자가 확인하였습니다. 빠른시일내에 답변드리겠습니다.                 | 2016-03-15 |
| -<br>] 목록 | 민원 접수자 요구사항 등록 (민원이 완료가 될 경우 더 이상 댓글을 쓸 수 없음.) | 등록<br>☞등록  |

A2001호 침실 형광등 수리 요청

| 제목 | A2001호 침실 형광등 수리 요청 |     |                       |
|----|---------------------|-----|-----------------------|
| 상태 | 접수                  | 작성일 | 2016-03-15 모후 3:43:50 |

입주생 불편사항 신고센터

여기서 관리자 접수내용에 대해 입주자는 댓글 형식으로 요구사항 등을 등록 할 수 있습니다.

등록한 내용이 보여집니다.

· 입 가장 신전 입 가 민원접수 요청상태에서 관리자가 접수를 하게 되면 접수상태가 되며 위 그림의 [1]부분을 클릭하게 되면 관리자가 접수 시

1) 입주생 민원 접수

| 님 접속중       | 입주생 불편사항 신고      | 1센터         |      |            |
|-------------|------------------|-------------|------|------------|
| 비밀번호변경      |                  |             |      |            |
| 정보수정        | No.              | 제목          | 진행상태 | 작성일        |
| 로그아웃        | 14 A2001호 침실 형광등 | 등 수리 요청 [1] | 접수   | 2016-03-15 |
| 공지사항        | - 목록             |             |      | ☞등록        |
| 입주생불편사항신고센터 |                  |             |      |            |

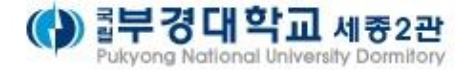

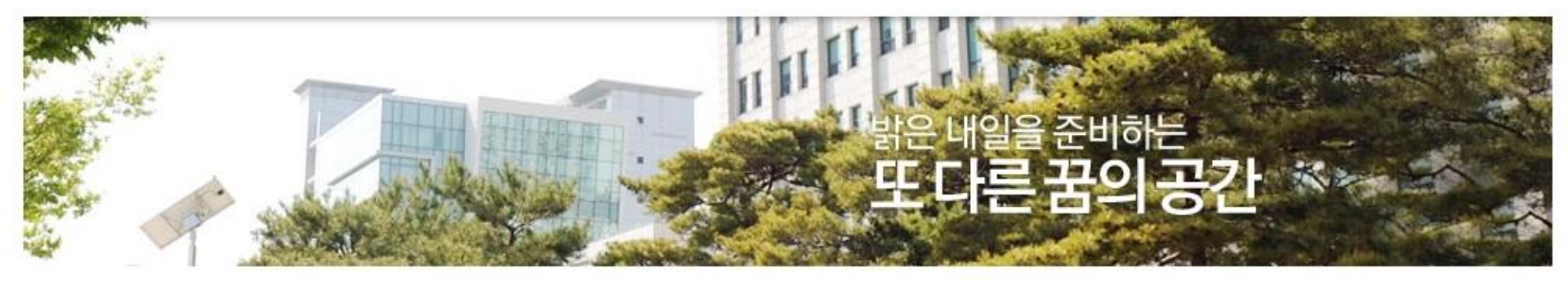

| 비밀번호변경         |       |      |   |                |                 |              |        |      |      |         |
|----------------|-------|------|---|----------------|-----------------|--------------|--------|------|------|---------|
| 정보수정           | 호실    | 연도   | 윌 | 전기<br>(사용량)    | 수도<br>(사용량)     | 가스<br>(사용량)  | 공용전기   | 공용수도 | 공용가스 | 합계      |
| 로그아웃           | B0820 | 2016 | 7 | 2,420<br>(22)  | 2,030<br>(1.80) | 3,200<br>(4) | 2, 580 | 40   | 290  | 10, 560 |
| ■ 공지사 <b>항</b> | B0820 | 2016 | 6 | 2,870<br>(26)  | 2,820<br>(2,50) | 4,620<br>(6) | 3, 940 | 70   | 260  | 14,580  |
|                | B0820 | 2016 | 5 | 2,320<br>(22)  | 1,980<br>(1.75) | 7,090<br>(9) | 3, 540 | 70   | 280  | 15,280  |
| 입주생민원센터        | B0820 | 2016 | 4 | 1, 760<br>(16) | 1,470<br>(1.30) | 3,160<br>(4) | 530    | 140  | 380  | 7, 440  |
| 관리비납부현황        |       |      |   | 17830632       |                 |              |        |      |      |         |

이용자만족도평가

접속중

## 5. 관리비 납부 현황

관리비납부현황

접속자의 개인에너지 사용량과 공용 에너지 사용량에 대한 정보와 현재 납부 상태를 열람하는 항목입니다.

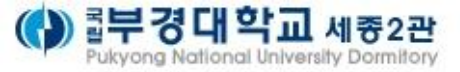

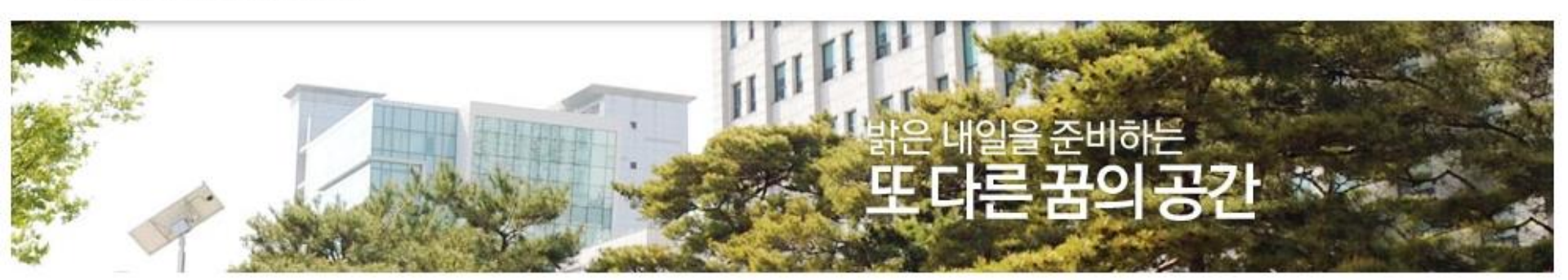

| 접속중       | 이용자 만족도 평가         |             |           |           |           |                                       |  |  |
|-----------|--------------------|-------------|-----------|-----------|-----------|---------------------------------------|--|--|
| 비밀번호변경    |                    |             |           |           |           | ~ =                                   |  |  |
| 정보수정      |                    |             |           |           |           | ☞등독                                   |  |  |
| 로그아웃      | 일반사항               |             |           |           |           |                                       |  |  |
| 공지사항      |                    | 평가등급        |           |           |           |                                       |  |  |
| 입주생민원센터   | 평가항목               | 최무수<br>(10) | 우수<br>(8) | 보통<br>(6) | 불량<br>(4) | 극히<br>불량<br>(2)                       |  |  |
| 관리비납부현황   | 불편사항에 대한 신속한 처리    | 0           | 0         | 0         | 0         | 0                                     |  |  |
| 이용자만족도평가  | 서비스의 친절도 및 성실도     | 0           | 0         | 0         | 0         | 0                                     |  |  |
| 100001200 | 불편사항 접수 처리 시스템 만족도 | 0           | 0         | 0         | 0         | 0                                     |  |  |
|           |                    |             |           |           | dia i     | · · · · · · · · · · · · · · · · · · · |  |  |

6. 이용자 만족도 평가

입주생의 민원상태 처리에 대한 평가 또는 시설물을 이용하는데 있어 서비스 받은 내용에 대한 만족도 평가입니다. 평가기간은 분기단위이며 공지사항으로 단체 공지되오니 공지사항을 확인하시기 바랍니다.